# Wikiprint Book

Title: Dodawanie, modyfikacja i usuwanie zdarzeń

Subject: eDokumenty - elektroniczny system obiegu dokumentów, workflow i CRM - NewBusinessAdmin/Calendar/AddEditEvent

Version: 63

Date: 08/14/25 21:36:38

# **Table of Contents**

| Dodawanie, modyfikacja i usuwanie zdarzeń | 3 |
|-------------------------------------------|---|
| Dodawanie nowego zdarzenia                | 3 |
| Termin                                    | 3 |
| Zadanie                                   | 4 |
| Spotkanie                                 | 4 |
| Rozmowa telefoniczna                      | 4 |
| Wydarzenie korporacyjne                   | 4 |
| Modyfikacja informacji o wydarzeniu       | 4 |
| Usuwanie zdarzeń                          | 4 |
|                                           |   |

Podręcznik użytkownika > Kalendarz > Dodawanie, modyfikacja i usuwanie zdarzeń

# Dodawanie, modyfikacja i usuwanie zdarzeń

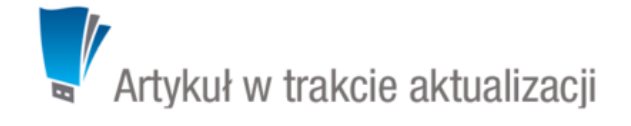

Zarządzanie zdarzeniami obejmuje:

- Dodawanie nowego zdarzenia
- Modyfikacja informacji o wydarzeniu
- Usuwanie zdarzeń

### Dodawanie nowego zdarzenia

Dodawanie nowego zdarzenia jest możliwe na dwa sposoby:

- poprzez kliknięcie odpowiedniej ikony Nowe w Pasku narzędzi
- po wybraniu typu zdarzenia z listy wyświetlonej po kliknięciu prawym przyciskiem myszy obszaru kalendarza

W zależności od typu zdarzenia http://support.edokumenty.eu/trac/wiki/NewBusinessAdmin/Landing/Attachments, zostanie wyświetlony odpowiednio zdefiniowany formularz. Poniżej szczegółowo opisano proces dodawania zdarzenia dla każdego typu:

- Termin
- <u>Zadanie</u>
- Spotkanie
- Rozmowa telefoniczna
- Wydarzenie korporacyjne

#### Termin

|--|

| 🛅 Nowy termin  |                                                            | <b>—</b> X |
|----------------|------------------------------------------------------------|------------|
| 0              | à 🚸 💯 📢 I 📷                                                |            |
| Ogólne Co      | echy Załączniki                                            |            |
|                | Utworzono 2015-08-10 10:59 przez Administrator Systemu     |            |
| Pracownicy:    | Systemu Administrator - Demo S.A.                          | - 2        |
| Temat:         |                                                            |            |
| Opis:          |                                                            |            |
|                |                                                            |            |
|                |                                                            |            |
| Klient:        | Wyszukaj                                                   |            |
| Numer sprawy:  | Wyszukaj                                                   | Q 🕂 🖬      |
| Zasoby:        |                                                            |            |
| Czas rozp.:    | 2015-08-10 11:00 Czas zak.: <sup>10</sup> 2015-08-10 16:00 |            |
| Pokazuj jako:  | Zajęty 💌 Priorytet: Normalny 💌                             |            |
| Przypomnienie: | brak 🔻 Kategoria: <sup>®</sup> wybierz 🔻                   |            |
|                | oznacz jako prywatne plan dnia oznacz jako załatwione      |            |
| ۥ Cykl:        | Вгак                                                       |            |
|                | Zapisz OK                                                  | Anuluj     |

Rysunek 1.1: Zakładka Ogólne formularza dodawania terminu Uwagi dotyczące wypełniania wybranych pól

- dodając zdarzenie, obowiązkowo uzupełniamy pole Temat w zakładce Ogólne.
- aby dodać więcej niż jednego pracownika (może to być element struktury organizacyjnej), klikamy ikonę i przenosimy odpowiednie elementy z okna po lewej stronie do okna **Wybrani**. Przenoszenie elementów odbywa się za pomocą strzałek między oknami.

Zadanie

Spotkanie

Rozmowa telefoniczna

Wydarzenie korporacyjne

## Modyfikacja informacji o wydarzeniu

Usuwanie zdarzeń

# Uwaga

Usuniętych zdarzeń nie można przywrócić.